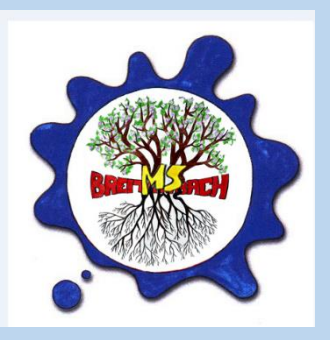

## TERMINE BEI SPRECHSTUNDEN UND ELTERNSPRECHTAGE BUCHEN

1. Loggen Sie sich auf Ihrem Gerät in EduPage ein und wählen Sie im Menü **ANMELDUNGEN**.

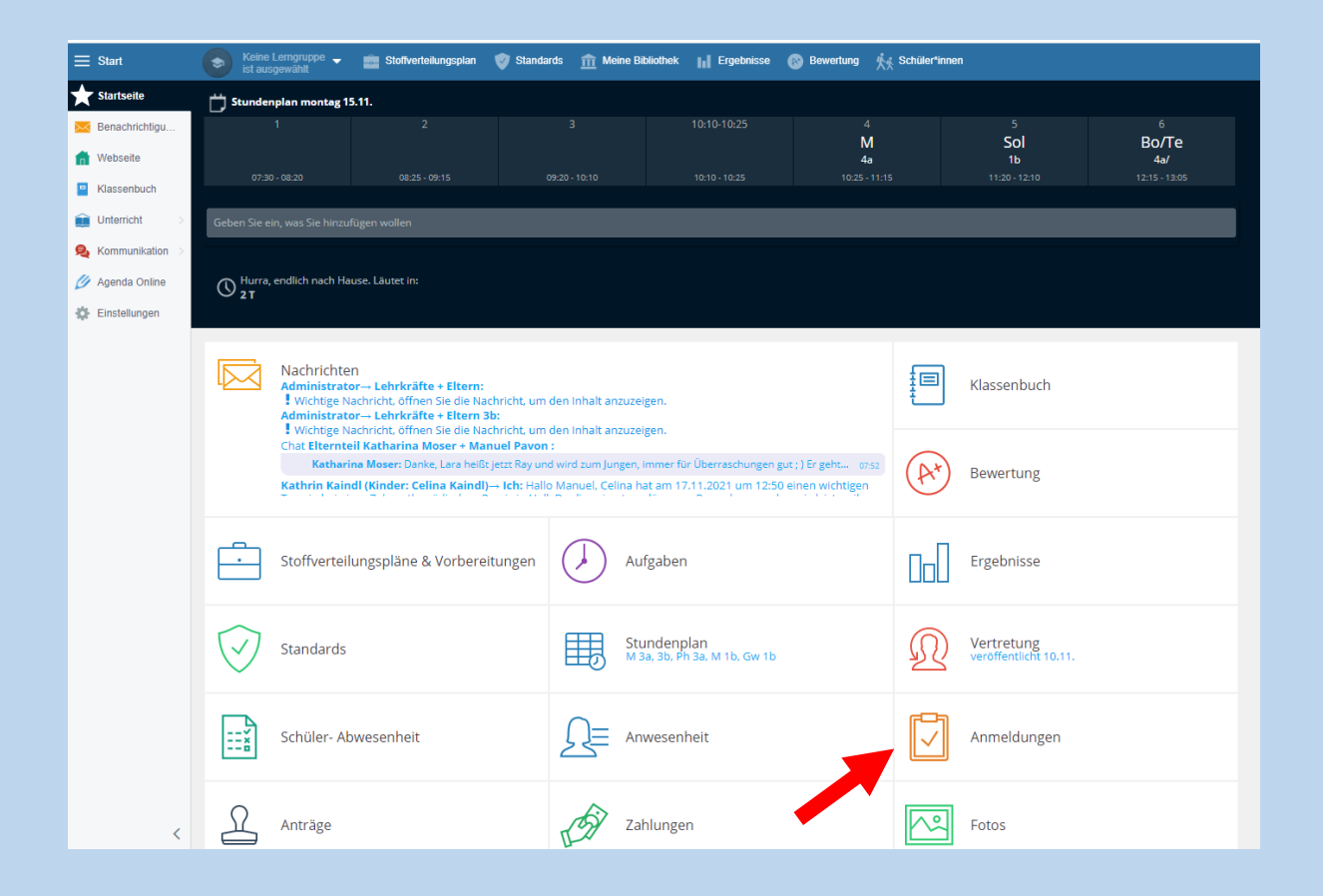

## 2. Wählen Sie im folgenden Menü den Punkt 2 SPRECHSTUNDEN.

| Image: Accurate Atmendedicistication Ammeddedicistication Ammeddedicistication Amme | Anmeldungen<br>Anmeldungen für Sprechstunden, Seminare,<br>Interessengruppen, Exkursion und andere Veranstaltung | en                                                                                                    | •                                                                         |  |
|----------------------------------------------------------------------------------------------------|----------------------------------------------------------------------------------------------------|----------------------------------------------------------------------------------------------------|---------------------------------------------------------------------------|--|
| Verlauf<br>Hittorie der von Ihnen ausgewählten und<br>Ihnen zugewässenen Anmeldelisten<br>Liste der archiverten Anmeldelisten<br>Archiverten Anmeldelisten<br>Archiverten Anmeldelisten<br>Archiverten Anmeldelisten<br>Archiverten Anmeldelisten                                                                                                    | Aktuelle Anmeldelisten<br>Derzeit aktive, Ihnen zugewiesene<br>Anmeldelisten                                     | Sprechstunden<br>Verwalter Sie line Sprechstunden, geben Sie<br>den Schlierer und Ettern de Möglichket,<br>einen Termin zu buchen    | Verwaltung der<br>Anmeldelisten<br>Die von ihnen erstellten Anmeldelisten |  |
|                                                                                                    | Verlauf<br>Historie der von Ihnen ausgewählten und<br>Ihnen zugewiesenen Anmeldelisten                           | Archiv der<br>Anmeldelisten<br>Liste der archivierten Anmeldelisten.<br>Archivierte Anmeldelisten sind für andere<br>nicht sichtbar. |                                                                           |  |

 Suchen Sie im Kalender den gewünschten Tag (Elternsprechtag am Fr., 29. April) und wählen Sie "RESERVIEREN".

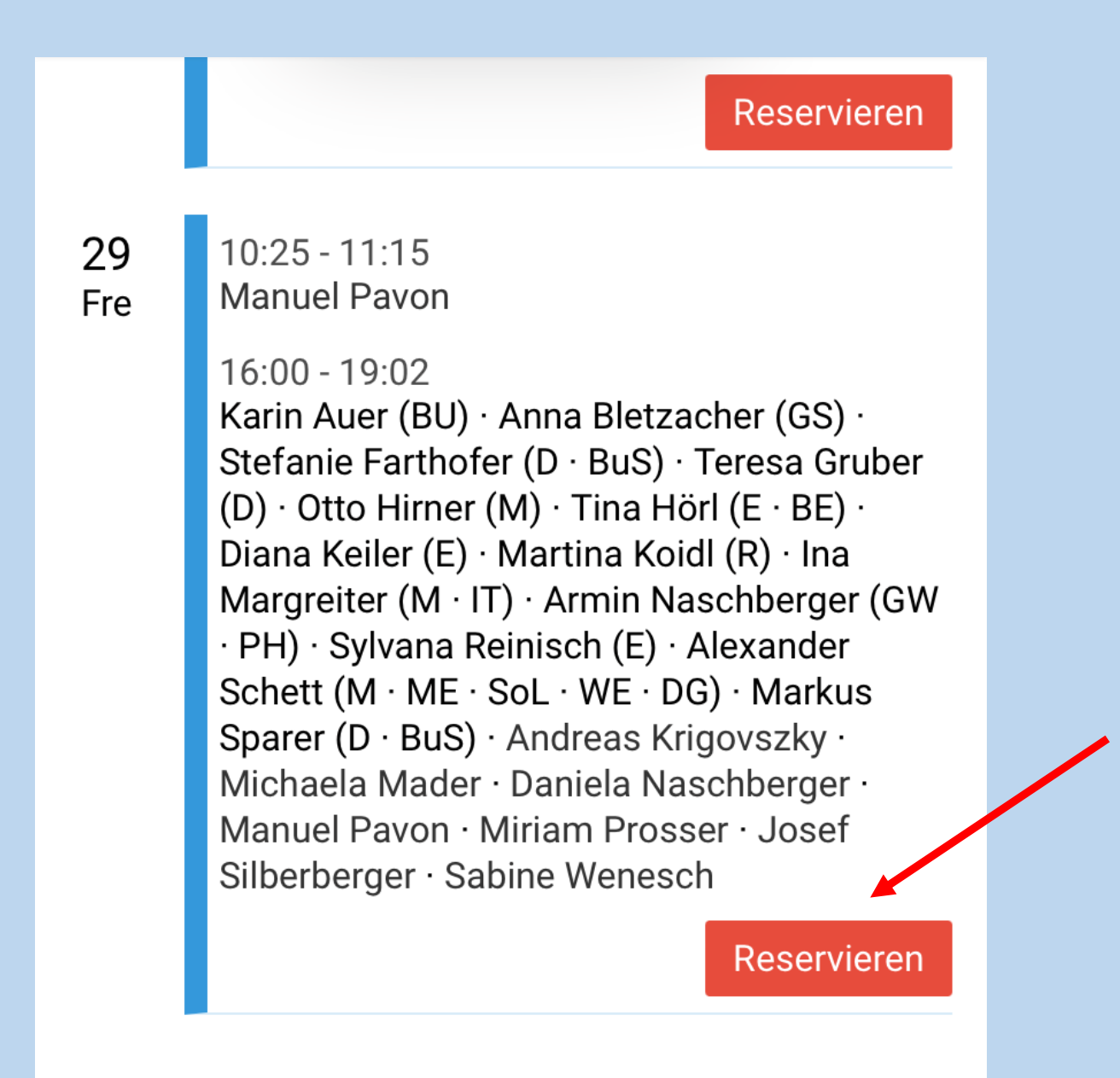

4. Es werden automatisch die Termine der <u>ersten</u> <u>Lehrperson</u> der Liste angezeigt.

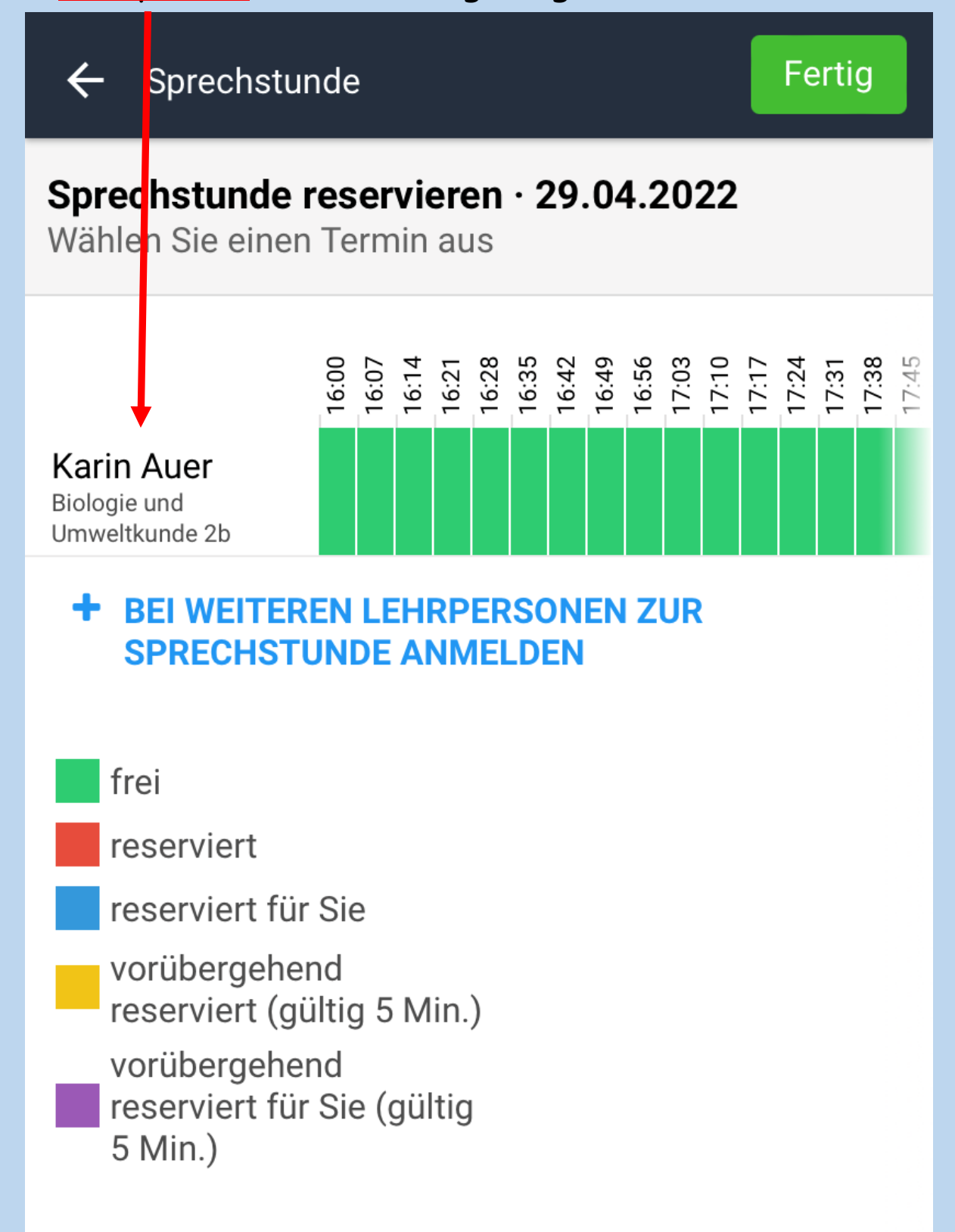

5. Für andere Lehrpersonen wählen Sie:

"+ Bei weiteren Lehrpersonen zur Sprechstunde anmelden".

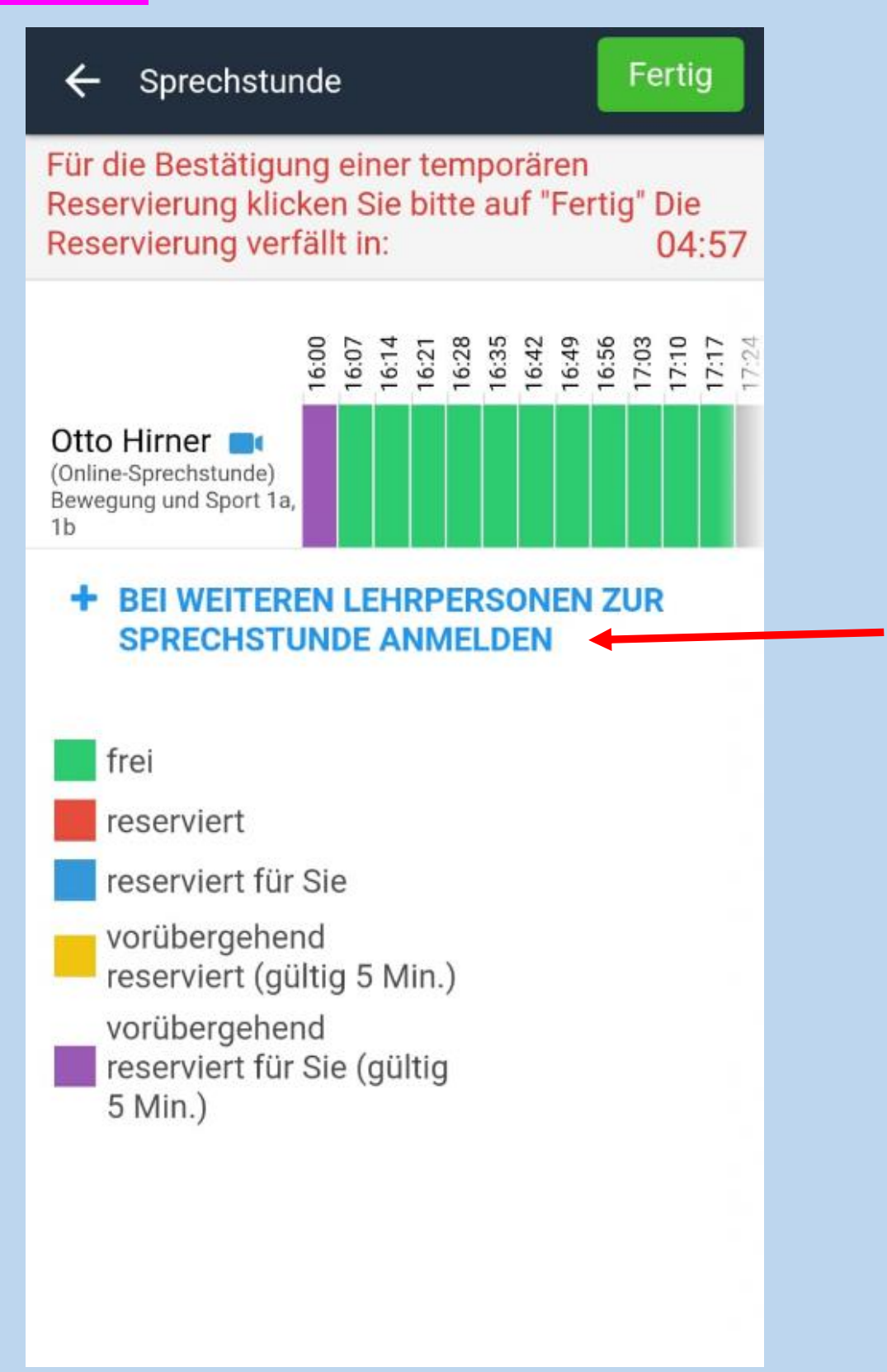

 Wählen Sie die gewünschte(n) Lehrperson(en) durch Tippen auf die Quadrate aus und tippen Sie auf "Ausgewählt".

| ← Max Musterman                                                                                           | n Ausgewählt                         |  |  |  |
|----------------------------------------------------------------------------------------------------|--------------------------------------|--|--|--|
| Wählen Sie die Lehrkräfte aus:<br>Es sind nur Lehrer angezeigt, die an diesem Tag<br>Sprechstunden haben. |                                      |  |  |  |
| C Karin Auer                                                                                              | D · ME · BuS                         |  |  |  |
| D Stefanie Farthofer                                                                                      | 🔄 Teresa Gruber                      |  |  |  |
| Otto Hirner                                                                                               | 🗌 Tina Hörl                          |  |  |  |
| 🗌 Diana Keiler                                                                                            | Martina Koidl R                      |  |  |  |
| 🗌 Michaela Mader                                                                                          | 🗌 Ina Margreiter                     |  |  |  |
| Armin Naschbergen ETD · WE · DG                                                                           | r 🗌 Daniela<br>Naschberger<br>BE · E |  |  |  |
| GW · SoL · M                                                                                              | Miriam Prosser                       |  |  |  |
| Sylvana Reinisch                                                                                          | Alexander Schett                     |  |  |  |
| Josef Silberberger                                                                                        | Markus Sparer                        |  |  |  |
|                                                                                                    |                                      |  |  |  |

7. Wählen Sie den gewünschten Zeitraum aus und tippen Sie anschließend auf "Fertig".

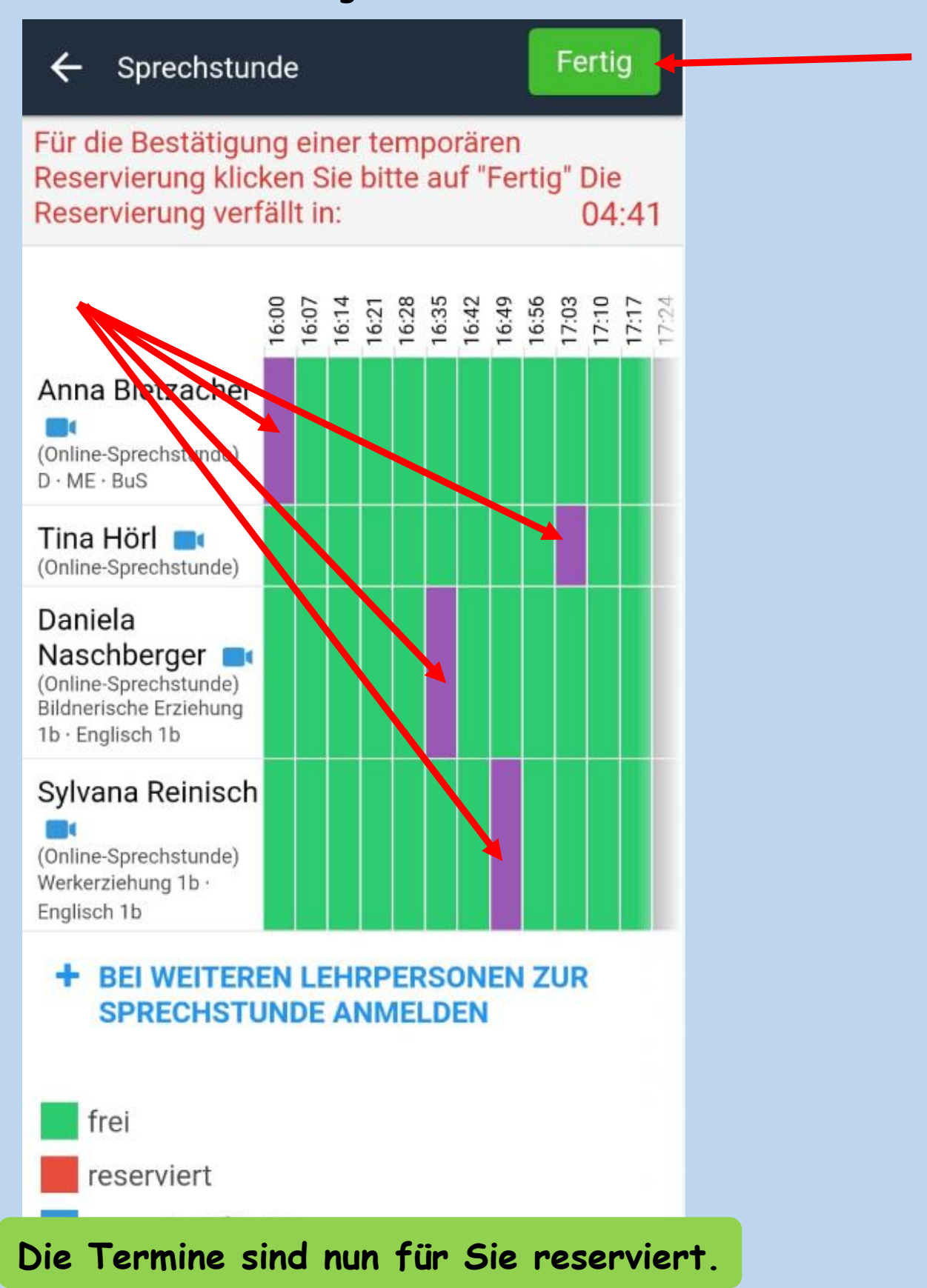